# How To ?

# Wysyłanie danych na FTP

# z kamer ACTi ACM

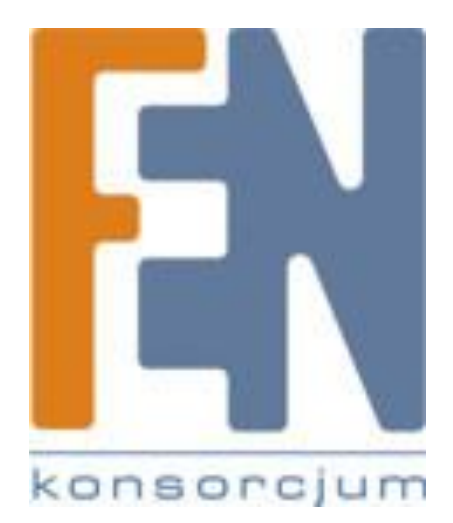

Ten dokument zawiera informacje o konfiguracji kamery IP ACTi ACM-4201 w celu przesyłania obrazu na serwer FTP po detekcji ruchu lub według harmonogramu. Konfiguracja taka pozwala na znaczne oszczędzenie miejsca na dysku poprzez eliminację nagrań pokazujących sceny statycznego obrazu a także wyklucza konieczność stawiania dedykowanego serwera NVR. Ze względu na unifikację interfejsów urządzeń z serii A przewodnik ten może służyć także jako pomoc w konfiguracji urządzeń serii ACD oraz ACM (np. ACD2100, ACM-1231).

### Konfiguracja wstępna

Urządzenie zostało wyposażone w najnowszy firmware (stan na dzień 24.02.2011)

ACTi ACM-4201: firmware w wersji: V3.12.15

Jeżeli firmware twojego urządzenia jest starszy niż powyższy zaktualizuj swoje urządzenie.

Konfiguracja detekcji ruchu na kamerze ACTi ACM (na przykładzie ACM-4201)

1. Po zalogowaniu się na kamerę przechodzimy do menu ustawień "Setup"

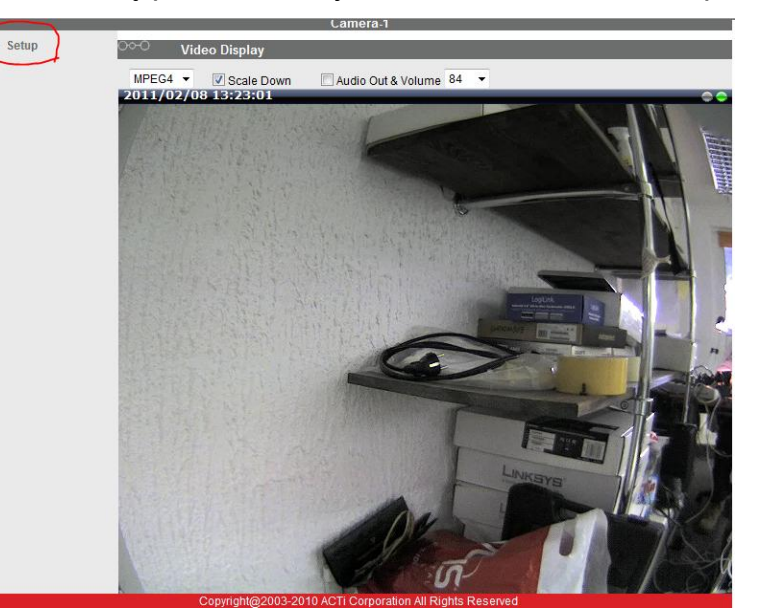

2. Z menu po lewej stronie wybieramy regulację wideo "Video Adjustment"

|                         | Web Configurator | CO |
|-------------------------|------------------|----|
|                         | Camera-1         |    |
| >> Video Display        |                  |    |
| >> Host Setting         |                  |    |
| >> WAN Setting          |                  |    |
| >> Date Setting         |                  |    |
| >> Video Setting        |                  |    |
| >> Video Adjustment     |                  |    |
| >> OSD/Privacy Mask     |                  |    |
| >> Camera Setup         |                  |    |
| >> SNMP Setting         |                  |    |
| >> UPnP™                |                  |    |
| >> Bonjour              |                  |    |
| >> IP Address Filtering |                  |    |
| >> Event                |                  |    |
| >> User Account         |                  |    |
| >> System Info          |                  |    |
| >> Firmware             |                  |    |
| >> Profile              |                  |    |

3. Ukaże nam się okno podobne do tego

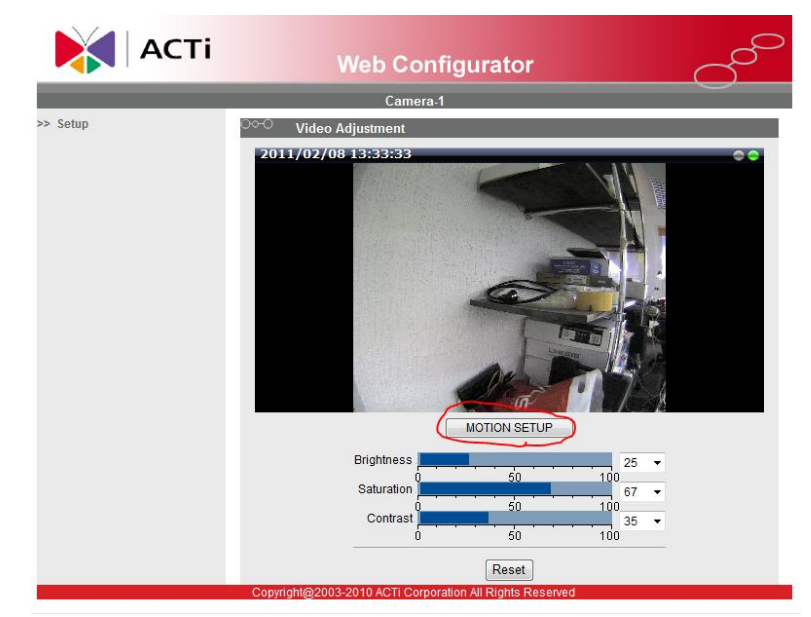

Klikamy przycisk "MOTION SETUP" aby rozpocząć edycję ustawień.

4. Pierwszym krokiem jest aktywacja detekcji ruchu. W tym celu zaznaczamy pole "Motion Enable" (na rysunku poniżej zaznaczone na czerwono), a następnie wybieramy profil "Runtime MD Profile" ( na rysunku poniżej zaznaczone na niebiesko). Na ekranie podglądu pojawią się nam 3 prostokąty obrazujące 3 rejony detekcji ruchu. Aby uprościć ten przewodnik wyłączymy rejony 2 i 3 odznaczając odpowiadające im wiersze kolumny "Enable" w tabeli poniżej okna podglądu.

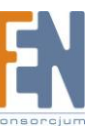

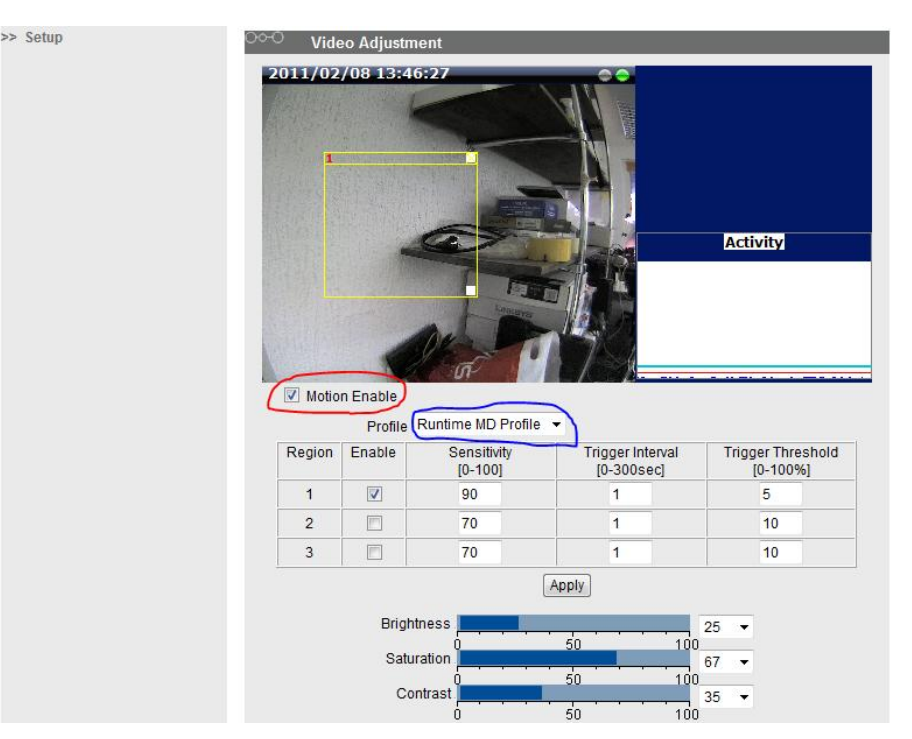

5. Przystępujemy do konfiguracji detekcji ruchu. Wpierw ustawiamy obszar na którym ma się odbywać detekcja ruchu. W tym celu przesuwamy odpowiadający mu żółty prostokąt na oknie podglądu. Za pomocą białego kwadratu w prawym dolnie rogu przesuwanego pola możemy zmieniać jego wysokość i szerokość. W przykładzie poniżej zdefiniowaliśmy że detekcja ruchu ma się odbywać tylko na obszarze regału wykluczając obszar ściany po lewej i biurka po prawej stronie półek.

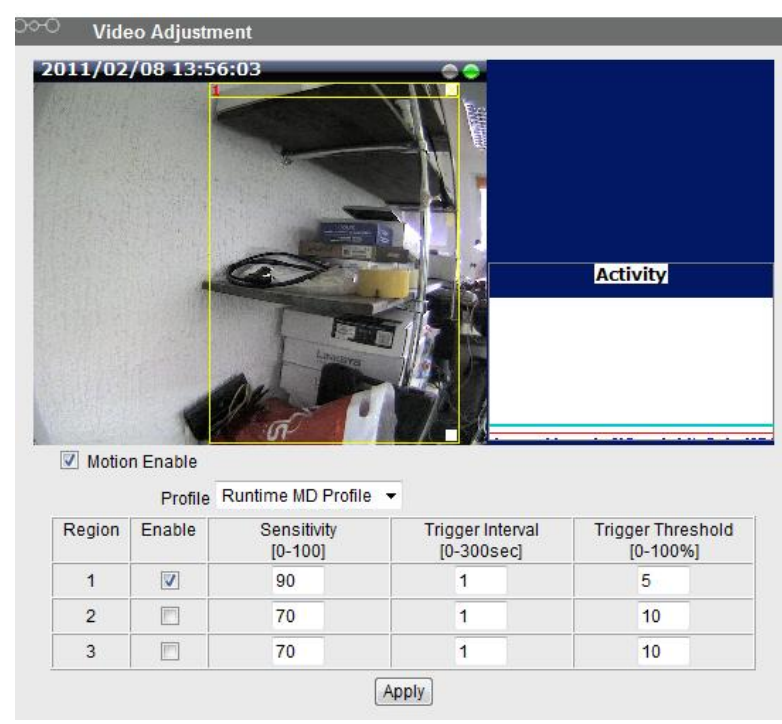

W tabelce konfiguracyjnej widzimy 3 kolumny z parametrami. Są to kolejno:

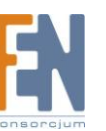

**Sensitivity** – określa prędkość z jaką musi poruszać się obiekt aby wywołać alarm. Pozwala to wyeliminowanie np. przesuwających się cieni obiektów jako źródła fałszywego alarmu.

**Trigger interval** – jest to czas który musi upłynąć od wyzwolenia alarmu o ruchu w danym obszarze zanim kamera ponownie wykryje ruch na tym obszarze. Pozwala to na wyeliminowanie wzbudzania kolejnych alarmów dotyczących tego samego ruchu

**Trigger Threshold** – Określa minimalną wielkość obiektu (w procentach obszaru detekcji) który musi się poruszać aby wzbudzić alarm. Dzięki temu możemy wyeliminować fałszywe alarmy spowodowane przez np. małe zwierzęta typu myszy, gołębie, koty.

Domyślne wartości (czułość 70, próg 10) są dobrym punktem wyjściowym do dopracowania konfiguracji która najlepiej będzie odpowiadała naszym potrzebom. Zmieniając te parametry należy pamiętać o dwóch zasadach:

 Czułość (Sensitivity) należy starać się ustawić na najwyższym możliwym poziomie nie powodującym fałszywych alarmów

- Próg (*Threshold*) należy starać się ustawić na najniższym możliwym poziomie nie powodującym fałszywych alarmów

Po prawej stronie od okna podglądu znajduje się wykres zatytułowany "**Activity**". Pokazuje on w czasie rzeczywistym procent pikseli w obszarze detekcji które zostały uznane za będące "w ruchu". Im wyższy jest niebieski słupek tym więcej pikseli jest ruchomych. Pozioma czerwona linia oznacza wyznaczony próg po którego przekroczeniu będzie aktywowany alarm.

Przy ustawianiu parametrów **Sensitivity** i **Threshold** pomocna może się także okazać tabelka firmy ACTi pokazująca jak zmieniają się obiekty wyzwalające alarm w zależności od ustawień.

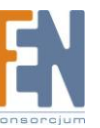

|                              | Low threshold (0-5%)               | High threshold (5-100%) |
|------------------------------|------------------------------------|-------------------------|
| Low sensitivity<br>(0-65)    | Big and fast 🌺<br>Small and fast ≽ | Big and fast            |
| High sensitivity<br>(65-100) | Big and fast                       | Big and fast            |

źródło: http://www.acti.com/getfile/KnowledgeBase\_UploadFile/How\_to\_Use\_Motion\_Detection\_in\_ACTi\_Cameras\_20101119\_002.pdf

 Akceptujemy ustawienia za pomocą przycisku "Apply" a następnie zapisujemy je w pamięci kamery za pomocą opcji "Save Reboot" w meny głównym kamery (menu z punktu 2 – druga pozycja od dołu).

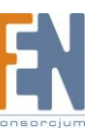

Konfiguracja wysyłania na serwer FTP

1. Z menu po lewej stronie wybieramy zakładkę "*Event*" (na rysunku zaznaczona na

### czerwono)

| ACTI                    | Web Configurator | <u> </u> |
|-------------------------|------------------|----------|
|                         | Camera-1         |          |
| >> Video Display        |                  |          |
| >> Host Setting         |                  |          |
| >> WAN Setting          |                  |          |
| >> Date Setting         |                  |          |
| >> Video Setting        |                  |          |
| >> Video Adjustment     |                  |          |
| >> OSD/Privacy Mask     |                  |          |
| >> Camera Setup         |                  |          |
| >> SNMP Setting         |                  |          |
| >> UPnP™                |                  |          |
| >> Bonjour              |                  |          |
| >> IP Address Filtering |                  |          |
| >> Event                |                  |          |
| >> User Account         |                  |          |
| >> System Info          |                  |          |
| >> Firmware             |                  |          |
| >> Profile              |                  |          |
| >> Factory Default      |                  |          |

 Aby rozpocząć automatyczne wysyłanie danych na serwer FTP musimy skonfigurować dane serwera FTP, rodzaj wysyłanych danych oraz powiązać je z wydarzeniem inicjującym wysyłanie.

|                                                                                                    |                                                                    | C                                                                                                    | amera-1                                                                                                    |                                                                                                    |                                                                       |                                                                       |
|----------------------------------------------------------------------------------------------------|--------------------------------------------------------------------|----------------------------------------------------------------------------------------------------|----------------------------------------------------------------------------------------------------|----------------------------------------------------------------------------------------------------|-----------------------------------------------------------------------|-----------------------------------------------------------------------|
| >> Video Display                                                                                                    | 00-0 е                                                             | vent Server                                                                                                    |                                                                                                    |                                                                                                    |                                                                       |                                                                       |
| >> Host Setting                                                                                                    | Туре                                                               | Netw                                                                                                    | ork Addre                                                                                                    | s                                                                                                    | Ports                                                                 | User Name                                                             |
| >> WAN Setting                                                                                                    | FTPd                                                               | 192.                                                                                                    | 168.100.10                                                                                                    | 0                                                                                                    | 21                                                                    | fenek                                                                 |
| bb Data Catting                                                                                                    | SMTP                                                               | 4                                                                                                    | 25/110                                                                                                    | none                                                                                                    |                                                                       |                                                                       |
| >> Date Setting                                                                                                    | HTTPd 1                                                            | 1                                                                                                    | none                                                                                                    |                                                                                                    | 80                                                                    | none                                                                  |
| >> Video Setting                                                                                                    | HTTPd 2                                                            | 2                                                                                                    | none                                                                                                    |                                                                                                    | 80                                                                    | none                                                                  |
| >> Video Adjustment                                                                                                    | 0 <del>00</del> е                                                  | vent Configura                                                                                                    | tion                                                                                                    |                                                                                                    |                                                                       |                                                                       |
| >> OSD/Privacy Mask                                                                                                    | Digital I/O                                                        | ) ports                                                                                                    |                                                                                                    |                                                                                                    |                                                                       |                                                                       |
| >> Camera Setup                                                                                                    | Notificatio                                                        | on messages                                                                                                    |                                                                                                    |                                                                                                    |                                                                       |                                                                       |
|                                                                                                    | <b>.</b>                                                           |                                                                                                    | •                                                                                                    |                                                                                                    |                                                                       |                                                                       |
| > SNMP Setting                                                                                                    | Send URL                                                           | deo/snapshot<br>_ commands                                                                                                    | )                                                                                                    |                                                                                                    |                                                                       |                                                                       |
| > SNMP Setting<br>> UPnP™                                                                                                    | Send URL                                                           | deo/snapshot<br>L commands<br>vent List                                                                                                    | )                                                                                                    |                                                                                                    |                                                                       |                                                                       |
| >> SNMP Setting<br>>> UPnP™<br>> Bonjour                                                                                                    | Send URL                                                           | deo/snapshot<br>Commands<br>Event List                                                                                                    | Start                                                                                                    | Duration                                                                                                    | Source                                                                | Action                                                                |
| > SNMP Setting<br>> UPnP™<br>> Bonjour<br>> IP Address Filtering                                                                                                    |                                                                    | deo/snapshot<br>Commands<br>Event List<br>Week Day                                                                                                    | Start                                                                                                    | Duration                                                                                                    | Source                                                                | Action                                                                |
| >> SNMP Setting<br>>> UPnP™<br>>> Bonjour<br>>> IP Address Filtering<br>> Guant                                                                                                    | Send URI                                                           | deo/snapshot<br>L commands<br>Event List<br>Week Day<br>1234567<br>1234567                                                                                      | Start<br>00:00                                                                                                    | Duration 24:00 24:00                                                                                                    | Source<br>NONE<br>NONE                                                | Action<br>NONE<br>NONE                                                |
| >> SNMP Setting<br>>> UPnP™<br>>> Bonjour<br>>> IP Address Filtering<br>>> Event                                                                                                    | Send URI                                                           | deo/snapshot<br>commands<br>event List<br>Week Day<br>1234567<br>1234567<br>1234567                                                                             | Start<br>00:00<br>00:00<br>00:00                                                                                                    | Duration 24:00 24:00 24:00                                                                                                    | Source<br>NONE<br>NONE<br>NONE                                        | Action<br>NONE<br>NONE<br>NONE                                        |
| >> SNMP Setting<br>>> UPnP™<br>>> Bonjour<br>>> IP Address Filtering<br>>> Event<br>>> User Account                                                                                                    | Send URI<br>Send URI                                               | deo/snapshot<br>commands<br>went List<br>Week Day<br>1234567<br>1234567<br>1234567<br>1234567                                                                   | <b>Start</b><br>00:00<br>00:00<br>00:00<br>00:00                                                                                                    | Duration           24:00           24:00           24:00           24:00                                                                                                    | Source<br>NONE<br>NONE<br>NONE<br>NONE                                | Action<br>NONE<br>NONE<br>NONE<br>NONE                                |
| >> SNMP Setting<br>>> UPnP™<br>>> Bonjour<br>>> IP Address Filtering<br>>> Event<br>>> User Account<br>>> System Info                                                                                                    | Send URI<br>Send URI<br>1<br>2<br>3<br>4<br>5                      | deo/snapshot<br>commands<br>went List<br>Week Day<br>1234567<br>1234567<br>1234567<br>1234567<br>1234567                                                        | Start           00:00           00:00           00:00           00:00           00:00           00:00                                                                                                    | Duration           24:00           24:00           24:00           24:00           24:00                                                                                                    | Source<br>NONE<br>NONE<br>NONE<br>NONE<br>NONE                        | Action<br>NONE<br>NONE<br>NONE<br>NONE<br>NONE                        |
| <ul> <li>&gt; SNMP Setting</li> <li>&gt;&gt; UPnP™</li> <li>&gt;&gt; Bonjour</li> <li>&gt;&gt; IP Address Filtering</li> <li>&gt;&gt; Event</li> <li>&gt;&gt; User Account</li> <li>&gt;&gt; System Info</li> </ul>                                                                                       | Send URI<br>Send URI<br>1<br>2<br>3<br>4<br>5<br>6                 | deo/snapshot<br>commands<br>went List<br>Week Day<br>1234567<br>1234567<br>1234567<br>1234567<br>1234567<br>1234567                                             | Start           00:00           00:00           00:00           00:00           00:00           00:00           00:00           00:00                                                                                                    | Duration           24:00           24:00           24:00           24:00           24:00           24:00           24:00           24:00                                                                                                    | Source<br>NONE<br>NONE<br>NONE<br>NONE<br>NONE<br>NONE                | Action<br>NONE<br>NONE<br>NONE<br>NONE<br>NONE<br>NONE                |
| <ul> <li>&gt; SNMP Setting</li> <li>&gt;&gt; UPnP™</li> <li>&gt;&gt; Bonjour</li> <li>&gt;&gt; IP Address Filtering</li> <li>&gt;&gt; Event</li> <li>&gt;&gt; User Account</li> <li>&gt;&gt; System Info</li> <li>&gt;&gt; Firmware</li> </ul>                                                            | Send URI<br>Send URI<br>1<br>2<br>3<br>4<br>5<br>6<br>7            | deo/snapshot<br>commands<br>went List<br>Week Day<br>1234567<br>1234567<br>1234567<br>1234567<br>1234567<br>1234567<br>1234567                                  | Start           00:00           00:00           00:00           00:00           00:00           00:00           00:00           00:00           00:00           00:00           00:00                                                                                                 | Duration           24:00           24:00           24:00           24:00           24:00           24:00           24:00           24:00           24:00                                                                                                 | Source<br>NONE<br>NONE<br>NONE<br>NONE<br>NONE<br>NONE<br>NONE        | Action<br>NONE<br>NONE<br>NONE<br>NONE<br>NONE<br>NONE                |
| <ul> <li>&gt;&gt; SNMP Setting</li> <li>&gt;&gt; UPnp™</li> <li>&gt;&gt; Bonjour</li> <li>&gt;&gt; IP Address Filtering</li> <li>&gt;&gt; Event</li> <li>&gt;&gt; User Account</li> <li>&gt;&gt; System Info</li> <li>&gt;&gt; Firmware</li> <li>&gt;&gt; Profile</li> </ul>                              | Send URI<br>Send URI<br>1<br>2<br>3<br>4<br>5<br>6<br>7<br>8       | deo/snapshot<br>commands<br>went List<br>Week Day<br>1234567<br>1234567<br>1234567<br>1234567<br>1234567<br>1234567<br>1234567<br>1234567                       | Start           00:00           00:00           00:00           00:00           00:00           00:00           00:00           00:00           00:00           00:00           00:00           00:00           00:00           00:00           00:00                                 | Duration           24:00           24:00           24:00           24:00           24:00           24:00           24:00           24:00           24:00           24:00           24:00           24:00           24:00                                 | Source<br>NONE<br>NONE<br>NONE<br>NONE<br>NONE<br>NONE<br>NONE<br>NON | Action<br>NONE<br>NONE<br>NONE<br>NONE<br>NONE<br>NONE<br>NONE        |
| <ul> <li>&gt;&gt; SNMP Setting</li> <li>&gt;&gt; UPnP™</li> <li>&gt;&gt; Bonjour</li> <li>&gt;&gt; IP Address Filtering</li> <li>&gt;&gt; Event</li> <li>&gt;&gt; User Account</li> <li>&gt;&gt; System Info</li> <li>&gt;&gt; Firmware</li> <li>&gt;&gt; Profile</li> <li>&gt;&gt; Event Info</li> </ul> | Upload vi<br>Send URI<br>1<br>2<br>3<br>4<br>5<br>6<br>7<br>8<br>9 | deo/snapshot<br>commands<br>went List<br>Week Day<br>1234567<br>1234567<br>1234567<br>1234567<br>1234567<br>1234567<br>1234567<br>1234567<br>1234567<br>1234567 | Start           00:00           00:00           00:00           00:00           00:00           00:00           00:00           00:00           00:00           00:00           00:00           00:00           00:00           00:00           00:00           00:00           00:00 | Duration           24:00           24:00           24:00           24:00           24:00           24:00           24:00           24:00           24:00           24:00           24:00           24:00           24:00           24:00           24:00 | Source<br>NONE<br>NONE<br>NONE<br>NONE<br>NONE<br>NONE<br>NONE<br>NON | Action<br>NONE<br>NONE<br>NONE<br>NONE<br>NONE<br>NONE<br>NONE<br>NON |

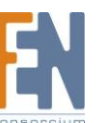

- 3. Z pierwszej sekcji "*Event server*" wybieramy pozycję "FTPd" (na rysunku powyżej zaznaczone na czerwono).
- 4. W oknie które pojawi się na ekranie podajemy kolejno w polach:

Network Address: wpisujemy adres IP serwera FTP.

Port: port na którym odbywa się komunikacja z serwerem, najczęściej port 21

User Name: nazwa użytkownika konta serwera FTP

User Password: hasło użytkownika konta serwera FTP

**Mode:** wybieramy tryb pracy serwera FTP (w większości przypadków zostawiamy "passive")

**Max Connecting Time:** maksymalny czas przez jaki kamera będzie próbowała połączyć się z serwerem. Najczęściej czas 10 sekund jest wystarczający. W przypadku bardzo wolnego połączenia lub obciążonego serwera FTp, można zwiększyć ten parametr do nawet 60 sekund.

| Web Configurator - Version v3     | 8.0 - Windows Internet Explorer 📃 💷 💌 |
|-----------------------------------|---------------------------------------|
| 🖉 http://192.168.100.115/cgi-bir  | n/webftpd.cgi                         |
|                                   | ^                                     |
| Server                            |                                       |
| Network Address                   | 192.168.100.100                       |
| Port                              | 21                                    |
| User Name                         | fenek                                 |
| User Password                     | •••••                                 |
| Mode                              | Passive -                             |
| Max. Connecting Time              | 10 sec. (0~60 sec)                    |
| Apply                             | Reset                                 |
|                                   |                                       |
|                                   |                                       |
|                                   |                                       |
|                                   |                                       |
|                                   | -                                     |
| 😜 Internet   Tryb chroniony: wyła | aczony 🖓 🔻 🔍 100% 💌 🖉                 |

5. Następnie przechodzimy do sekcji "*Event Configuration*" i wybieramy akcję "Upload vide/snapshot" (zaznaczone na niebiesko)

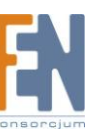

| deo Display                                     | 0 <del>00</del> E                              | Event Server                                                                                                    |                                                                                                    |                                                                                                    |                                                                       |                                                |
|-------------------------------------------------|------------------------------------------------|----------------------------------------------------------------------------------------------------|----------------------------------------------------------------------------------------------------|----------------------------------------------------------------------------------------------------|-----------------------------------------------------------------------|------------------------------------------------|
| st Setting                                      | Tree                                           |                                                                                                    |                                                                                                    |                                                                                                    | Dente                                                                 | UsesNe                                         |
|                                                 | Type                                           | Netw                                                                                                    | Ports                                                                                                    | User Name                                                                                                    |                                                                       |                                                |
| N Setting                                       | FTPd                                           | 192.                                                                                                    | 21                                                                                                    | fenek                                                                                                    |                                                                       |                                                |
| Setting                                         | SMTP                                           |                                                                                                    | none                                                                                                    |                                                                                                    | 25/110                                                                | none                                           |
| -                                               | HTTPd                                          | 1                                                                                                    | none                                                                                                    |                                                                                                    | 80                                                                    | none                                           |
| Setting                                         | HTTPd                                          | 2                                                                                                    | none                                                                                                    |                                                                                                    | 80                                                                    | none                                           |
| Adjustment                                      | 00-0 E                                         | Event Configura                                                                                                    | tion                                                                                                    |                                                                                                    |                                                                       |                                                |
| Privacy Mask                                    | Digital I/C                                    | ) ports                                                                                                    |                                                                                                    |                                                                                                    |                                                                       |                                                |
| era Setup                                       | Notificati                                     | on messages                                                                                                    |                                                                                                    |                                                                                                    |                                                                       |                                                |
| Setting                                         | Upload vi<br>Send UR                           | ideo/snapshot<br>L commands                                                                                                    | )                                                                                                    |                                                                                                    |                                                                       |                                                |
|                                                 |                                                |                                                                                                    |                                                                                                    |                                                                                                    |                                                                       |                                                |
| мта                                             | 0 <del>0</del> 0 p                             | -<br>vont List                                                                                                    |                                                                                                    |                                                                                                    |                                                                       |                                                |
| тм                                              | 00-0 E                                         | Event List                                                                                                    |                                                                                                    |                                                                                                    |                                                                       |                                                |
| M<br>IF                                         | °°° ∈                                          | Event List<br>Week Day                                                                                                    | Start                                                                                                    | Duration                                                                                                    | Source                                                                | Action                                         |
| «<br>r<br>:ess Filtering                        | COC E                                          | Event List<br>Week Day<br>1234567                                                                                                    | <b>Start</b> 00:00                                                                                                    | Duration<br>24:00                                                                                                    | Source<br>NONE                                                        | Action                                         |
| ™<br>ress Filtering                             | E                                              | Event List<br>Week Day<br>1234567<br>1234567                                                                                                    | Start<br>00:00<br>00:00                                                                                                    | Duration 24:00 24:00                                                                                                    | Source<br>NONE<br>NONE                                                | Action<br>NONE<br>NONE                         |
| m<br>ress Filtering                             |                                                | Event List<br>Week Day<br>1234567<br>1234567<br>1234567<br>1234567                                                                                                    | Start<br>00:00<br>00:00<br>00:00                                                                                                    | Duration           24:00           24:00           24:00                                                                                                    | Source<br>NONE<br>NONE<br>NONE                                        | Action<br>NONE<br>NONE<br>NONE                 |
| ™<br>ress Filtering<br>ccount                   |                                                | Event List<br>Week Day<br>1234567<br>1234567<br>1234567<br>1234567<br>1234567                                                                                                    | Start           00:00           00:00           00:00           00:00           00:00                                                                                                    | Duration           24:00           24:00           24:00           24:00                                                                                                    | Source<br>NONE<br>NONE<br>NONE<br>NONE                                | Action<br>NONE<br>NONE<br>NONE<br>NONE         |
| ™<br>ress Filtering<br>ccount<br>n Info         | 000 E<br>1<br>2<br>3<br>4<br>5                 | Event List<br>Week Day<br>1234567<br>1234567<br>1234567<br>1234567<br>1234567<br>1234567                                                                                                    | Start           00:00           00:00           00:00           00:00           00:00           00:00           00:00                                                                                                    | Duration           24:00           24:00           24:00           24:00           24:00                                                                                                    | Source<br>NONE<br>NONE<br>NONE<br>NONE<br>NONE                        | Action<br>NONE<br>NONE<br>NONE<br>NONE         |
| ress Filtering<br>ccount<br>1 Info              | 000 E<br>1<br>2<br>3<br>4<br>5<br>6            | Week Day           1234567           1234567           1234567           1234567           1234567           1234567           1234567           1234567           1234567           1234567           1234567                                                                                                    | Start           00:00           00:00           00:00           00:00           00:00           00:00           00:00           00:00           00:00                                                                                 | Duration           24:00           24:00           24:00           24:00           24:00           24:00           24:00                                                                                                 | Source<br>NONE<br>NONE<br>NONE<br>NONE<br>NONE<br>NONE                | Action<br>NONE<br>NONE<br>NONE<br>NONE<br>NONE |
| r<br>ress Filtering<br>ccount<br>I Info<br>re   | 0000 E<br>1<br>2<br>3<br>4<br>5<br>6<br>7      | Week Day           1234567           1234567           1234567           1234567           1234567           1234567           1234567           1234567           1234567           1234567           1234567           1234567           1234567           1234567                                                                                           | Start           00:00           00:00           00:00           00:00           00:00           00:00           00:00           00:00           00:00           00:00           00:00           00:00                                 | Duration           24:00           24:00           24:00           24:00           24:00           24:00           24:00           24:00           24:00                                                                 | Source<br>NONE<br>NONE<br>NONE<br>NONE<br>NONE<br>NONE<br>NONE        | Action NONE NONE NONE NONE NONE NONE NONE NON  |
| ™<br>ress Filtering<br>.ccount<br>n Info<br>are | 0000 E<br>1<br>2<br>3<br>4<br>5<br>6<br>7<br>8 | Week Day           1234567           1234567           1234567           1234567           1234567           1234567           1234567           1234567           1234567           1234567           1234567           1234567           1234567           1234567           1234567           1234567           1234567                                     | Start           00:00           00:00           00:00           00:00           00:00           00:00           00:00           00:00           00:00           00:00           00:00           00:00                                 | Duration           24:00           24:00           24:00           24:00           24:00           24:00           24:00           24:00           24:00           24:00           24:00           24:00                 | Source<br>NONE<br>NONE<br>NONE<br>NONE<br>NONE<br>NONE<br>NONE<br>NON | Action NONE NONE NONE NONE NONE NONE NONE NON  |
| M<br>ress Filtering<br>ccount<br>n Info<br>are  | 0000 E                                         | Week Day           1234567           1234567           1234567           1234567           1234567           1234567           1234567           1234567           1234567           1234567           1234567           1234567           1234567           1234567           1234567           1234567           1234567           1234567           1234567 | Start           00:00           00:00           00:00           00:00           00:00           00:00           00:00           00:00           00:00           00:00           00:00           00:00           00:00           00:00 | Duration           24:00           24:00           24:00           24:00           24:00           24:00           24:00           24:00           24:00           24:00           24:00           24:00           24:00 | Source<br>NONE<br>NONE<br>NONE<br>NONE<br>NONE<br>NONE<br>NONE<br>NON | Action NONE NONE NONE NONE NONE NONE NONE NON  |

 Pojawi nam się okno z trzema wierszami. Zaznaczamy kwadratowe pole przy "Enable Video/Snapshot". Rozwinie nam się pole z następującymi opcjami

| 🖉 Web Configurator - Version v3.0 | - Windows Internet Explorer                                               |
|-----------------------------------|---------------------------------------------------------------------------|
| Nttp://192.168.100.115/cgi-bin/Ev | ventConfig.cgi?CFG=32                                                     |
| 0.00                              |                                                                           |
| Upload video/snapsi               | lot                                                                       |
| Enable Video/Snapshot 1 🔽         |                                                                           |
| Upload image type                 | Snapshot      Video                                                       |
| Upload image to                   | FTP Server                                                                |
| Upload Time                       | 10 (0~86400 seconds)                                                      |
| Image Rate                        | $10 \qquad (\text{the # of images per unload time 0 means the may rate})$ |
|                                   | FOTO%mm%ss                                                                |
| Image File Name                   | Refer to name rule description                                            |
| Upload Path of Image File         | 1                                                                         |
| oprodut dat of mugor no           | Refer to name rule description                                            |
| Enable Video/Snapshot 2           |                                                                           |
| Enable Video/Snapshot 3 🔲         |                                                                           |
| Apply                             | Reset                                                                     |
|                                   |                                                                           |
|                                   |                                                                           |
|                                   |                                                                           |
|                                   | T                                                                         |
| 😝 Internet                        | Tryb chroniony: wyłączony 🛛 🖓 👻 💐 100% 💌 🔡                                |

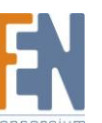

**Upload image type:** wybieramy czy chcemy na serwer wysyłać zrzut ekranu ("Snapshot") czy też plik wideo ("Video").

Uwaga: nagranie będzie miało rozszerzenie RAW i do jego odtworzenia wymagana jest bezpłatna aplikacja **ACTi Archive Player** (do pobrania <u>stąd</u>).

W przypadku wyboru zrzutu ekranu mamy do dyspozycji następujące opcje:

**Upload image to:** wybieramy server FTP jako miejsce gdzie ma być wysłany obraz. Inne opcje to e-mail lub server HTTP CGI.

**Upload time:** oznacza czas przez jaki mamy być podłączeni do serwera FTP **Image rate:** to ilość zrzutów ekranu które mają być zrobione i przesłane przez cały czas połączenia. A więc jeśli ustawimy czas połączenia na 360 sekund (1 godzinę) a liczbę zrzutów ekranu na 30 to kamera wykona zrzut ekranu średnio co 2 minuty.

W przypadku wyboru wysyłania filmu mamy do dyspozycji następujące opcje:

**Pre-Buffer Time:** Określa ile sekund nagrania sprzed alarmu ma zostać wysłane na serwer.

**Upload Time:** oznacza długość nagrania ( w sekundach) po wystąpieniu alarmu jakie ma być wysłane na serwer.

| Sweb Configurator - Version v3.0  | - Windows Internet Explorer    |                                         |   |
|-----------------------------------|--------------------------------|-----------------------------------------|---|
| Attp://192.168.100.115/cgi-bin/Ev | ventConfig.cgi?CFG=32          |                                         | 3 |
| ⊖≎-⊖ Upload video/snapsl          | not                            | A                                       |   |
| Enable Video/Snapshot 1 🛛 📝       |                                |                                         |   |
| Upload image type                 | 🔿 Snapshot 🔘 Video             |                                         |   |
| Upload image to                   | FTP Server 🔻                   |                                         |   |
| Pre-Buffer Time                   | 0 (0~3 seconds)                |                                         |   |
| Upload Time                       | 10 (0~86400 seconds)           |                                         |   |
| Image File Name                   | FOTO%mm%ss                     |                                         |   |
|                                   | Refer to name rule description |                                         |   |
| Upload Path of Image File         | Refer to name rule description |                                         |   |
| Enable Video/Snapshot 2           |                                |                                         |   |
| Enable Video/Snapshot 3 🔲         |                                |                                         |   |
| Apply                             | Reset                          |                                         |   |
|                                   |                                |                                         |   |
|                                   |                                |                                         |   |
|                                   |                                |                                         |   |
| I 😜 Internet                      | Tryb chroniony: wyłączony      | 4 v • • • • • • • • • • • • • • • • • • |   |

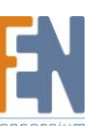

Importer i dystrybutor: Konsorcjum FEN Sp. z o.o., ul. Dąbrowskiego 273A, 60-406 Poznań e-mail: sales@fen.pl; <u>WWW.fen.pl</u> **Image File Name:** określa nazwę plików ze zrzutami ekranu. Oprócz stałej części nazwy która będzie wspólna na wszystkich plików istniej możliwość dodawania fragmentów dynamicznych poprzez użycie symboli:

| Symbol | Opis                                                                                                    | Przykład                     |
|--------|----------------------------------------------------------------------------------------------------|------------------------------|
| %YYYY  | 4 cyfry roku                                                                                                    | 2011 dla roku 2011           |
| %YY    | Ostatnie 2 cyfry roku                                                                                                    | 11 dla roku 2011             |
| %MM    | Dwie cyfry oznaczające miesiąc<br>01~12                                                                                               | 02 dla lutego                |
| %DD    | Dwie cyfry oznaczające miesiąc                                                                                                    | 25 dla 25-tego dnia miesiąca |
| %hh    | Dwie cyfry oznaczające godzinę<br>0~24                                                                                                |                              |
| %mm    | Dwie cyfry oznaczające minutę.<br>00~59                                                                                               |                              |
| %ss    | Dwie cyfry oznaczające sekundę.<br>00~59                                                                                              |                              |
| %W     | Znak spacji " "                                                                                                    | 1 1                          |
| %N     | Nazwa kamery                                                                                                    | kamera-1                     |
| %Y     | Licznik. Rozpoczyna odliczanie od<br>wartości 1przy każdym wysyłaniu.<br>Licznik zwiększa swoją wartość z<br>każdym wysyłanym plikiem | 1,2,3,4,5,                   |

**Upload Path of Image File:** ścieżka katalogu do którego będą wysyłane pliki. Reguły i symbole tworzenia analogiczne do tworzenia nazw plików. Jeżeli dany katalog nie istnieje, kamera utworzy go (o ile będzie posiadała takie uprawnienia na serwerze).

- 7. Ostatnim etapem konfiguracji jest utworzenie reguły alarmowej która połączy metodę wyzwolenia alarmu z reakcją czyli wysyłaniem danych na serwer.
- Wybieramy z listy zdarzeń ("Event List") zdarzenie nr 1 (na rysunku poniżej zaznaczone na czarno) lub pierwsze wolne.

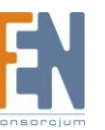

| video Display                          | 000                   | Event Server                                                              |                                                    |                                                                                       |                                      |                              |
|----------------------------------------|-----------------------|---------------------------------------------------------------------------|----------------------------------------------------|---------------------------------------------------------------------------------------|--------------------------------------|------------------------------|
| Host Setting                           | Type                  | Netw                                                                      | ork Addres                                         | ss                                                                                    | Ports                                | User Name                    |
| WAN Setting                            | FTPd                  | FTPd 192.168.100.100                                                      |                                                    |                                                                                       |                                      | fenek                        |
| Data Catting                           | SMTP                  | -4                                                                        | none                                               |                                                                                       | 25/110                               | none                         |
| Jate Setting                           | HTTPd                 | 1                                                                         | none                                               |                                                                                       | 80                                   | none                         |
| deo Setting                            | HTTPd                 | 2                                                                         | none                                               |                                                                                       | 80                                   | none                         |
| leo Adjustment                         | 0 <del>0</del> 0      | Event Configura                                                           | tion                                               |                                                                                       |                                      |                              |
| D/Privacy Mask                         | Digital I/C           | ) ports                                                                   |                                                    |                                                                                       |                                      |                              |
| imera Setup                            | Notificat             | ion messages                                                              |                                                    |                                                                                       |                                      |                              |
| MP Setting                             | CUpload v<br>Send UR  | ideo/snapshot                                                             | )                                                  |                                                                                       |                                      |                              |
| р™                                     | 00-0                  | Evont List                                                                | _                                                  | _                                                                                     |                                      |                              |
| ijour                                  |                       | Vent List                                                                 |                                                    |                                                                                       |                                      |                              |
| delana a Filtoria a                    | -                     | Week Day                                                                  | Start                                              | Duration                                                                              | Source                               | Action                       |
| laress Filtering                       | ( 1                   | 1234567                                                                   | 00:00                                              | 24:00                                                                                 | NONE                                 | NONE                         |
| ent                                    | 2                     | 1234567                                                                   | 00:00                                              | 24:00                                                                                 | NONE                                 | NONE                         |
|                                        | 3                     | 1234567                                                                   | 00:00                                              | 24:00                                                                                 | NONE                                 | NONE                         |
| r Account                              | 4                     | 4004507                                                                   |                                                    | 24:00                                                                                 | NONE                                 | NONE                         |
| Account                                |                       | 1234567                                                                   | 00:00                                              | 24.00                                                                                 |                                      |                              |
| r Account<br>em Info                   | 5                     | 1234567                                                                   | 00:00                                              | 24:00                                                                                 | NONE                                 | NONE                         |
| Account<br>em Info                     | 5                     | 1234567<br>1234567<br>1234567                                             | 00:00 00:00 00:00                                  | 24:00<br>24:00<br>24:00                                                               | NONE                                 | NONE                         |
| Account<br>em Info<br>vare             | 5<br>6<br>7           | 1234567<br>1234567<br>1234567<br>1234567                                  | 00:00<br>00:00<br>00:00<br>00:00                   | 24:00<br>24:00<br>24:00<br>24:00                                                      | NONE<br>NONE<br>NONE                 | NONE<br>NONE<br>NONE         |
| r Account<br>em Info<br>ware<br>ile    | 5<br>6<br>7<br>8      | 1234567<br>1234567<br>1234567<br>1234567<br>1234567<br>1234567            | 00:00<br>00:00<br>00:00<br>00:00<br>00:00          | 24:00<br>24:00<br>24:00<br>24:00<br>24:00                                             | NONE<br>NONE<br>NONE<br>NONE         | NONE<br>NONE<br>NONE         |
| r Account<br>tem Info<br>iware<br>file | 5<br>6<br>7<br>8<br>9 | 1234567<br>1234567<br>1234567<br>1234567<br>1234567<br>1234567<br>1234567 | 00:00<br>00:00<br>00:00<br>00:00<br>00:00<br>00:00 | 24:00           24:00           24:00           24:00           24:00           24:00 | NONE<br>NONE<br>NONE<br>NONE<br>NONE | NONE<br>NONE<br>NONE<br>NONE |

9. W oknie które się otworzy ustalamy następujące opcje:

| 🏉 Web Configurator               | - Version v3.0 - Windows Internet Explorer     |
|----------------------------------|------------------------------------------------|
| http://192.168.100               | 0.115/cgi-bin/event.cgi?RULE=1                 |
| <sup>⊖o-⊖</sup> Event Ru         | le 1                                           |
| Enable                           |                                                |
| Cycle of Time                    | 🗹 Mon 🗹 Tue 🔍 Wed 🔍 Thr 🔍 Fri 🔍 Sat 🔍 Sun      |
| Start Time                       | 00 • : 00 • Duration 24:00 (max. 168:00 hours) |
| Triggered by                     | Motion -                                       |
| Trigger by Motion<br>Response To | Region 1 Region 2 Region 3 PIR                 |
|                                  | Digital Output                                 |
|                                  | Send notification message                      |
|                                  | Upload video/snapshots                         |
|                                  | 🔽 Image 1 🔲 Image 2 📃 Image 3                  |
|                                  | Change Motion Detection Profile                |
|                                  | Send URL command                               |
|                                  | Change Day/Night Mode                          |
| (                                | Apply                                          |
|                                  | ~                                              |
| 😝 Internet   Tr                  | yb chroniony: wyłączony 🛛 🔹 🔩 100% 👻 🚽         |

Enable: zaznaczenie tego pola aktywuje daną regułę

Importer i dystrybutor: Konsorcjum FEN Sp. z o.o., ul. Dąbrowskiego 273A, 60-406 Poznań e-mail: sales@fen.pl; <u>WWW.fen.pl</u>

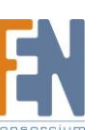

Cycle of time: Pozwala wybrać w jakie dni tygodnia być aktywna reguła.

Start time: godzina rozpoczęcia się "czuwania" alarmu

Duration: czas przez jaki alarm będzie czuwał od momentu startu.

Przykład: Jeżeli ustawimy start time na godzinę 8 a czas trwania na 8h, alarm będzie aktywowany tylko w godzinach od 8 do 16.

**Triggered by:** tu wybieramy jakie zdarzenie ma wywoływać alarm. Najczęściej stosowanymi są detekcja ruchu (opcja "Motion") oraz harmonogram (opcja "Scheduled").

- W przypadku wybrania detekcji ruchu poniżej pojawia nam się opcja Trigger by Motion pozwalająca wybrać region z którego ruch będzie powodował alarm (lub czujkę PIR jeśli kamera posiada takową)
- 11.W przypadku wybrania harmonogramu nie ukażą nam się dodatkowe opcje. Tak zdefiniowany alarm będzie powodował że w wybrane dni o godzinie podanej w polu Start time (punkt 9) kamera będzie łączyła się z serwerem FTP i będzie przez czas "Upload time" (określony w punkcie 6) wysyłała obrazy lub wideo na serwer. Jeżeli ten czas będzie dłuższy niż czas alarmu ("Duration" z punktu 9) połączenie zostanie przerwane.

Przykład: Chcemy aby kamera wysyłała nam w godzinach pracy biura co minutę jedno zdjęcie. W tym celu wybieramy w oknie "Event Rule 1" (patrz punkt 9) wszystkie dni tygodnia poza sobotą i niedzielą i podajemy czas rozpoczęcia ("**Start time**") na godzinę 8 a czas trwania ("**Duration**") ustawiamy także na 8 h. Ustaliliśmy ramy czasowe w których ma odbywać się transmisja. Kolejnym krokiem jest ustawienie przesyłania obrazków. Aby to zrobić wchodzimy w pozycję "**Upload Vide/Snapshot**" (patrz punkt 6) i podajemy "**Upload time**" 28800 sekund (8 godzin razy 360 sekund w godzinie) parametr "**Image rate**" ustanawiamy na 480 (8 godzin razy 60 minut).

12. Po zastosowaniu zmian pamiętaj o zrestartowaniu kamery za pomocą opcji "Save reboot".W przeciwnym wypadku utracisz ustawienia po zaniku zasilania lub restarcie kamery

## Konfiguracja programowego serwera FTP na przykładzie aplikacji 3CDaemon

Do celów przechowywania plików jako serwer FTP może nam posłużyć dowolny komputer PC z uruchomionym oprogramowaniem serwera FTP np. FileZilla Server (do pobrania <u>stąd</u>) lub 3CDaemon (do pobrania <u>stąd</u>). Należy pamiętać że aby możliwe było nagrywanie serwer FTP musi być włączony.

1. Pobieramy i instalujemy aplikację 3CDaemon

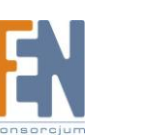

2. Po uruchomieniu programu wybieramy z menu po lewej stronie "FTP Server" a następnie klikamy "Configure FTP Server". Tworzymy konto użytkownika poprzez podanie jego nazwy w polu "Profile name". Poniżej znajduje się pole "User directory" określające który katalog dysku twardego będzie katalogiem głównym użytkownika. Na dole znajduje się okno z akcjami użytkownika. Zaznaczamy na co zezwalamy użytkownikowi. Do naszych celów minimum to: *Login, Upload, Make Directories*. Poniżej nazwy użytkownika znajduje się przycisk pozwalający na ustawienie hasła dostępu do konta. Po podaniu tych danych klikamy przycisk "Save profile".

| FTP Server             | Start Time            | Peer  | Bytes     | Status        |                              |                                       |        |
|------------------------|-----------------------|-------|-----------|---------------|------------------------------|---------------------------------------|--------|
| FTP Server             | Feb 25, 2011 11:19:50 | local | 0         | Listening     | for FTP requests on IP       | address: 192.168.3.123, Port 21       |        |
|                        |                       |       |           |               |                              |                                       |        |
|                        |                       | _     |           |               |                              |                                       |        |
| <b>U</b>               |                       | 300   | Daemon    | Configurat    | tion                         |                                       |        |
| FTP Server is started. |                       |       | Seneral C | onfiguration  | TETP Configuration           | TP Profiles System Configuration      |        |
| Gilde Here to stop it. |                       |       |           | oningurad011  | - Liser Info                 | Jyalog Coninguration                  |        |
|                        |                       |       | admin     |               | Dafia Nama                   | admin                                 |        |
| Logging to Ptpd log    |                       |       | fenek     | 1003          | Frome Name.                  |                                       |        |
| Click to stop.         |                       |       | iqeye     |               |                              | Set/Change user's password            |        |
| <u>.</u>               |                       |       |           |               | User Directory:              | c:\test\                              |        |
| Not debugging          |                       |       |           |               | This user can:               | ^                                     |        |
| Click to start.        |                       |       |           |               | Login                        |                                       |        |
| 4 <b>57</b>            |                       |       |           |               | Upload                       | =                                     |        |
|                        |                       |       |           |               | Delete Files                 |                                       |        |
| Clear list.            |                       |       |           |               | Overwrite files              | Save Profile                          |        |
| 2 N                    |                       |       |           |               | Hename files                 | Delete Highlighted P                  | rofile |
|                        |                       |       |           |               |                              |                                       |        |
| w Log/Debug files.     |                       |       | To add    | a profile: En | ter the new information in   | to the form then press "Save Profile" |        |
|                        |                       |       | To dele   | te a profile: | Highlight the profile to del | ete, then press "Delete Profile"      |        |
|                        |                       |       | ,         |               |                              |                                       | _      |
|                        |                       | 20    |           |               |                              | OK Anului Za                          | stosi  |

 Konfiguracja zakończona. Jeżeli mamy możliwość sztucznego wywołania alarmu (np. poprzez detekcję ruchu) to zaobserwujemy w oknie programu listę połączeń kamery (na poniższym rysunku 4 połączenia zostały zakończone, kolejne trwa – jest wysyłany plik).

| 3CDaemon                               |                       | - Artes         | -      | And States Children and March                                    | - |
|----------------------------------------|-----------------------|-----------------|--------|------------------------------------------------------------------|---|
| File View Help                         |                       |                 |        |                                                                  |   |
| TFTP Server                            | Start Time            | Peer            | Bytes  | Status                                                           |   |
| FTP Server                             | Feb 25, 2011 11:31:34 | 192.168.100.115 | 150377 | 150377 bytes in 0 seconds (146 KBytes/sec)                       |   |
|                                        | Feb 25, 2011 11:31:06 | 192.168.100.115 | 149462 | 221 Service closing control connection                           |   |
|                                        | Feb 25, 2011 11:30:41 | 192.168.100.115 | 150473 | 221 Service closing control connection                           |   |
|                                        | Feb 25, 2011 11:30:25 | 192.168.100.115 | 150758 | 221 Service closing control connection                           |   |
| Configure FTP Server                   | Feb 25, 2011 11:29:09 | 192.168.100.115 | 150757 | 221 Service closing control connection                           |   |
|                                        | Feb 25, 2011 11:19:50 | local           | 0      | Listening for FTP requests on IP address: 192.168.3.123, Port 21 |   |
| (STOP)                                 |                       |                 |        |                                                                  |   |
| FTP Server is started                  |                       |                 |        |                                                                  |   |
| Click here to stop it.                 |                       |                 |        |                                                                  |   |
| Logging to Ptpd.log.<br>Click to stop. |                       |                 |        |                                                                  |   |
|                                        |                       |                 |        |                                                                  |   |
|                                        |                       |                 |        |                                                                  |   |
|                                        |                       |                 |        |                                                                  |   |
|                                        |                       |                 |        |                                                                  |   |

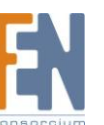

Importer i dystrybutor: Konsorcjum FEN Sp. z o.o., ul. Dąbrowskiego 273A, 60-406 Poznań e-mail: sales@fen.pl; <u>WWW.fen.pl</u>

4. Po zakończeniu transmisji możemy we wybranym katalogu powinny pojawić się pliki ze zrzutami ekranu i/lub filmikami.

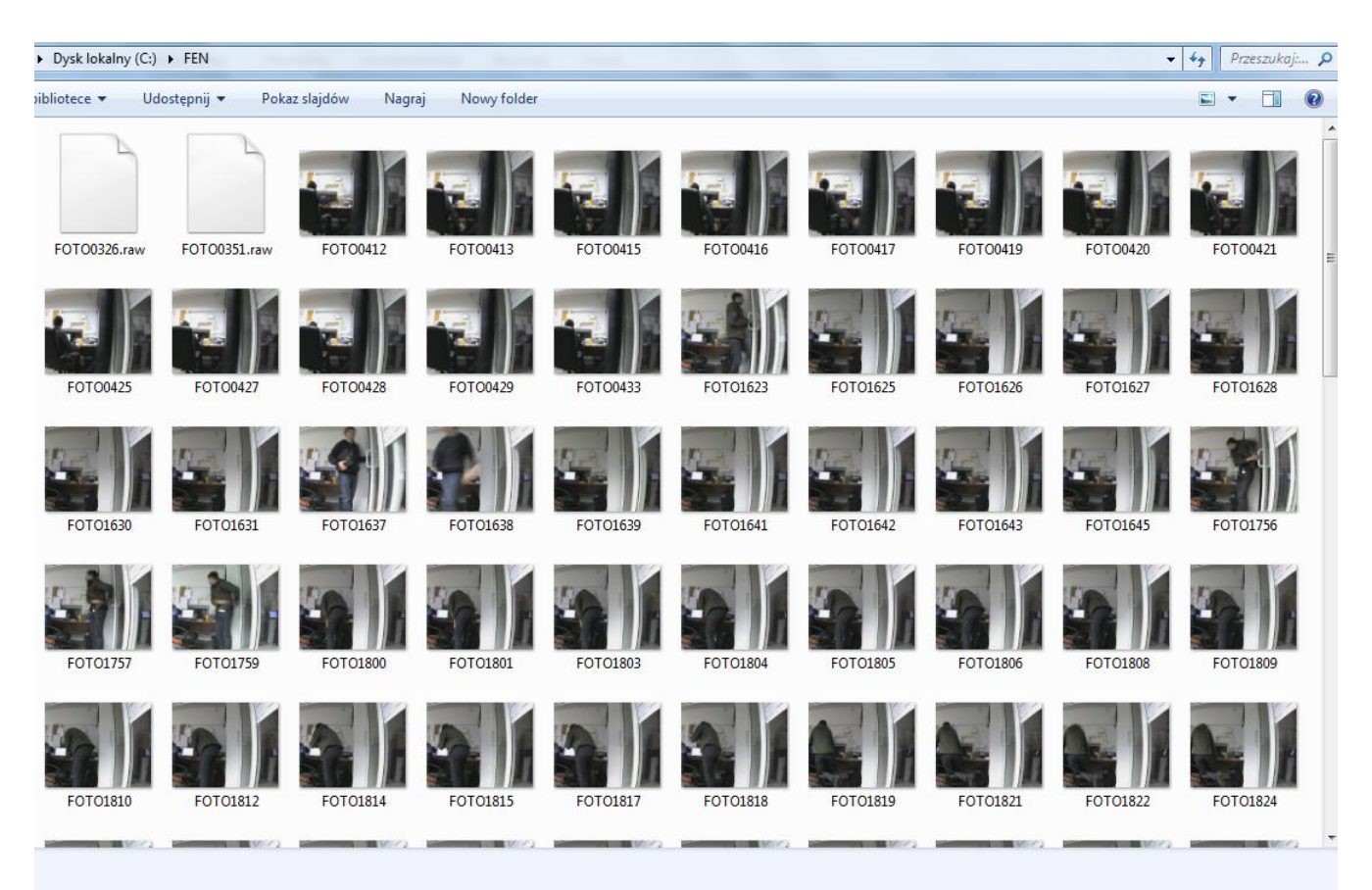

- 5. W przypadku gdy mimo wprowadzenia poprawnego adresu i danych uwierzytelniających kamera nie łączy się serwerem FTP sprawdź czy:
  - a) Na kamerze, w zakładce WAN podano prawidłową bramę domyślną
  - b) Firewall na serwerze lub urządzeniach pośredniczących nie blokuje portu 21.

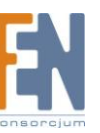

Importer i dystrybutor: Konsorcjum FEN Sp. z o.o., ul. Dąbrowskiego 273A, 60-406 Poznań e-mail: sales@fen.pl; <u>WWW.fen.pl</u>

# Gwarancja:

Konsorcjum FEN Sp. z o.o. prowadzi serwis gwarancyjny produktów oferowanych w serwisie dealerskim <u>WWW.fen.pl</u>.

Procedury dotyczące przyjmowania urządzeń do serwisu są odwrotne do kanału sprzedaży tzn.: w przypadku uszkodzenia urządzenia przez klienta końcowego, musi on dostarczyć produkt do miejsca jego zakupu.

#### Skrócone zasady reklamacji sprzętu:

Reklamowany sprzęt powinien być dostarczony w stanie kompletnym, w oryginalnym opakowaniu zabezpieczającym lub w opakowaniu zastępczym zapewniającym bezpieczne warunki transportu i przechowywania analogicznie do warunków zapewnianych przez opakowanie fabryczne.

Szczegółowe informacje dotyczące serwisu można znaleźć pod adresem WWW.fen.pl/serwis

Konsorcjum FEN współpracuje z Europejską Platformą Recyklingu ERP w sprawie zbiórki zużytego sprzętu elektrycznego i elektronicznego. Lista punktów, w których można zostawiać niepotrzebne produkty znajduje się pod adresem <u>www.fen.pl/download/ListaZSEIE.pdf</u>

#### Informacja o przepisach dotyczących ochrony środowiska

Dyrektywa Europejska 2002/96/EC wymaga, aby sprzęt oznaczony symbolem znajdującym się na produkcie i/lub jego opakowaniu ("przekreślony śmietnik") nie był wyrzucany razem z innymi niesortowanymi odpadami komunalnymi. Symbol ten wskazuje, że produkt nie powinien być usuwany razem ze zwykłymi odpadami z gospodarstw domowych. Na Państwu spoczywa obowiązek wyrzucania tego i innych urządzeń elektrycznych oraz elektronicznych w wyznaczonych punktach odbioru. Pozbywanie się sprzętu we właściwy sposób i jego recykling pomogą zapobiec potencjalnie negatywnym konsekwencjom dla środowiska i zdrowia ludzkiego. W celu uzyskania szczegółowych informacji o usuwaniu starego sprzętu prosimy się zwrócić do lokalnych władz, służb oczyszczania miasta lub sklepu, w którym produkt został nabyty.

#### Powyższa instrukcja jest własnością Konsorcjum FEN Sp. z o.o.

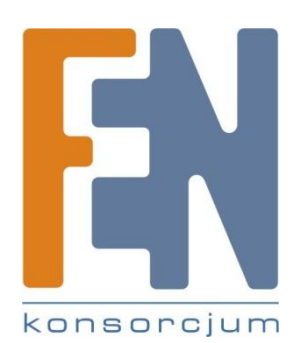

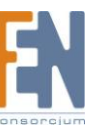

Dział Wsparcia Technicznego

Konsorcjum FEN Sp. z o.o.

Kontakt: help@fen.pl

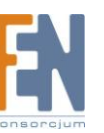